Leica Geosystems

Przewodnik aktywacji licencji Wersja 4.0 Polska

**Leica** Geosystems

- when it has to be **right** 

| 1                   | Aktywacja licencji dla niwelatorów cyfrowych<br>Leica LS10/LS15                                                                            |                                                                                                    |  |
|---------------------|----------------------------------------------------------------------------------------------------|----------------------------------------------------------------------------------------------------|--|
| Szanowni klienci    | Dziękujemy za zakup licencji na nasz produkt. Wskazówki zwarte w niniejszym podręczniku pomogą Ci przejść przez proces aktywacji licencji. |                                                                                                    |  |
|                     | -<br>I                                                                                                    | Zarejestruj swój produkt na stronie https://myworld.leica-geosys-<br>tems.com, to platforma internetowa dla naszych klientów. myWorld<br>zapewnia całodobowy dostęp do wszystkich informacji potrzebnych, aby<br>aktywnie zarządzać sprzętem. Zawiera także szczegółowe informacje na<br>temat poszczególnych produktów i ich historii serwisowej. Informacje te<br>pomagają utrzymać wartość produktu i zachować jego maksymalną uży-<br>teczność i wydajność. |  |
| Aktywacja licencji  | 3                                                                                                    | Opisana procedura obowiązuje dla każdego klucza licencyjnego.                                                                                                    |  |
|                     |                                                                                                    | Możesz pobrać klucze licencyjne z portalu myWorld Dalszych informacji szukaj w rozdziale "Pobieranie licencji".                                                                                                    |  |
|                     |                                                                                                    | Aby załadować klucz licencyjny, zapisz plik klucza licencyjnego<br>(L_XXXXX.key, gdzie XXXXX jest numerem seryjnym instrumentu) w<br>katalogu \SYSTEM na nośniku pamięci. Włóż nośnik pamięci do swo-<br>jego produktu.                                                                                                    |  |
|                     | 1.                                                                                                    | Przejdź do Narzędz\KI.Lic.                                                                                                    |  |
|                     | 2.                                                                                                    | Naciśnij KONT w oknie komunikatu Włóż nośnik USB.<br>W M M M M M M M M M M M M M M M M M M M                                                                                                    |  |
|                     | 3.                                                                                                    | Kliknij na <b>Kont</b> . Instrument zostanie ponownie uruchomiony i licencja zostanie aktywowana.                                                                                                    |  |
|                     |                                                                                                    | Jeśli licencja na aktualizacje oprogramowania została aktywowana, to w celu aktualizacji oprogramowania produktu przejdź do rozdziału "Aktuali-<br>zacja oprogramowania".                                                                                                    |  |
| Pobieranie licencji | Krok                                                                                                    | Opis                                                                                                    |  |
|                     | (A)                                                                                                    | Opisana procedura obowiązuje dla każdego klucza licencyjnego.                                                                                                    |  |
|                     | 1.                                                                                                    | Przejdź do https://myworld.leica-geosystems.com i zaloguj się.                                                                                                    |  |
|                     | 2.                                                                                                    | Wejdź do menu myProducts i wybierz swój produkt.                                                                                                    |  |
|                     |                                                                                                    | Jeśli Twój produkt nie znajduje się na liście, kliknij na Dodaj produkt.                                                                                                    |  |
|                     | 3.                                                                                                    | Na zakładce Przegląd, kliknij na Pobierz klucze licencyjne.                                                                                                    |  |
|                     | 4.                                                                                                    | W kolejnym oknie, kliknij na <b>Zapisz</b> i wybierz katalog, w którym chcesz zapisać plik. Kliknij na <b>Zapisz</b> .                                                                                                    |  |

|                                      | Krok                                                                                                    | Opis                                                                                                    |
|--------------------------------------|----------------------------------------------------------------------------------------------------|----------------------------------------------------------------------------------------------------|
|                                      | 5.                                                                                                    | Skopiuj plik klucza licencyjnego (L_XXXXXX.key, gdzie XXXXXX jest<br>numerem seryjnym instrumentu) do katalogu \SYSTEM na nośniku<br>pamięci. |
| Aktualizacja oprogra-                | 1.                                                                                                    | Podłącz swój produkt do komputera.                                                                                                    |
| mowania                              | 2.                                                                                                    | Przejdź do https://myworld.leica-geosystems.com i zaloguj się.                                                                                |
|                                      | 3.                                                                                                    | Wejdź do menu myProducts i wybierz swój produkt.                                                                                              |
|                                      | B                                                                                                    | Jeśli Twój produkt nie znajduje się na liście, kliknij na Dodaj produkt.                                                                      |
|                                      | 4.                                                                                                    | Na zakładce <b>Oprogramowanie</b> , przejdź do <b>Automatyczna aktualiza-<br/>cja oprogramowania w trybie Online</b> .                        |
|                                      | 5.                                                                                                    | Kliknij na <b>Rozpocznij aktualizację</b> .                                                                                                   |
| Jeśli aktywacja nie<br>powiedzie się | <ul> <li>ZARÓWNO</li> <li>skontaktuj się z lokalnym sprzedawcą Leica Geosystems.</li> <li>LUB</li> <li>Utwórz nowe zapytanie do zespołu wsparcia na portalu https://myworld.legeosystems.com, aby otrzymać odpowiedź od lokalnego zespołu wsparci technicznego Leica Geosystems.</li> </ul> |                                                                                                    |

Tłumaczenie z oryginału Wydrukowano w Szwajcarii © 2019 Leica Geosystems AG, Heerbrugg, Szwajcaria

## Leica Geosystems AG

Heinrich-Wild-Strasse CH-9435 Heerbrugg Szwajcaria Telefon +41 71 727 31 31

www.leica-geosystems.pl

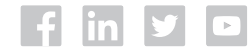

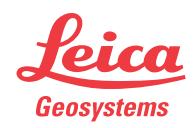